## How to Black Pug

# **Running up the Event Report**

#### 1. Go to the Events Page and check for your event

Click on the yellow ticket on the top navigation bar to go to the Events Page. Scroll down to the date of the event and check to make sure your event is not already in production. If you event is already created, you can find some basic information about the event. See below for more info.

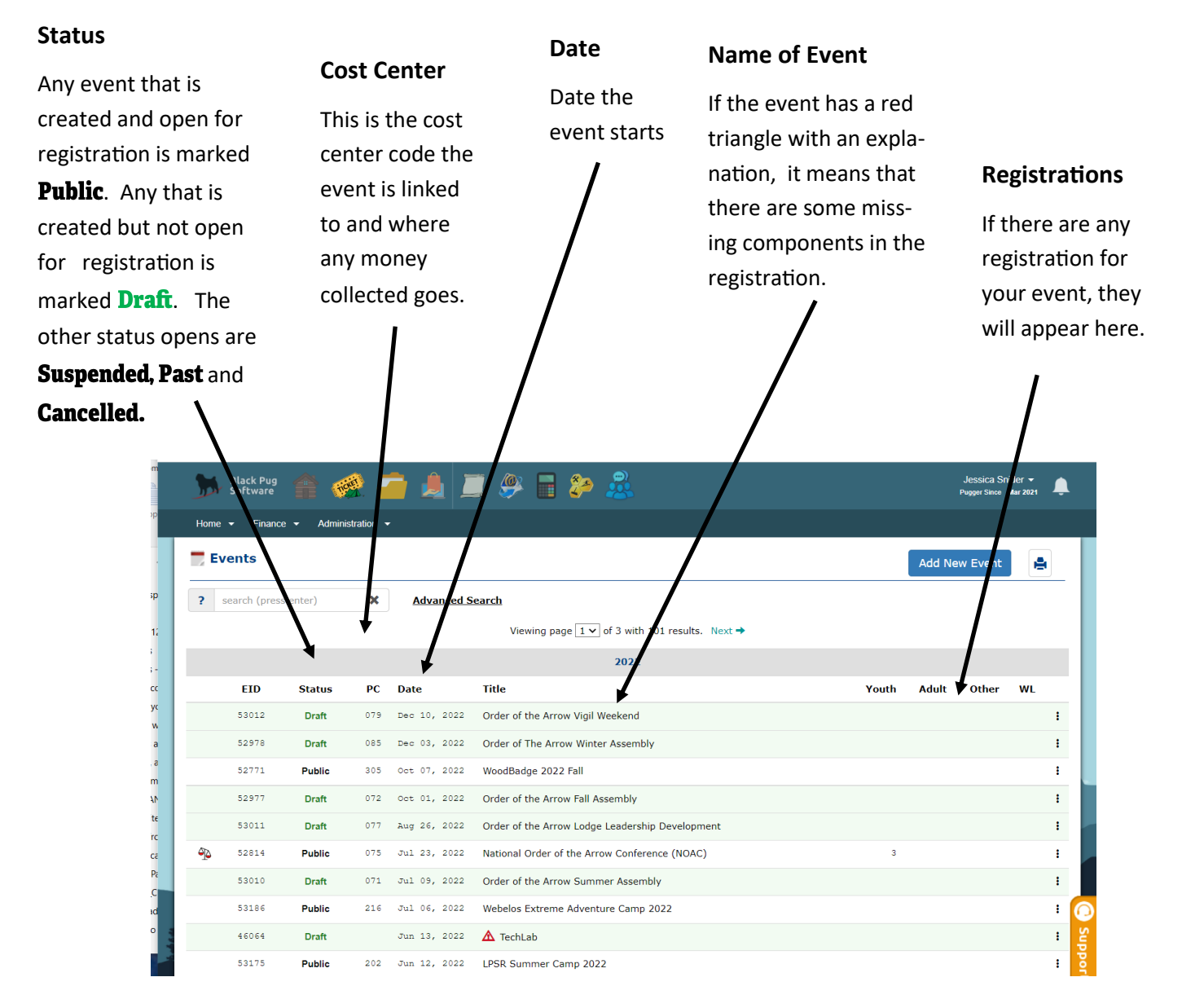

#### 2. Click on the name of your event

If your event is not present, please reach out to jessica.snider@scouting.org

#### 3. Navigate to the reporting box

Click first on the Event menu (red box) once you are in your event. Scroll down this menu until you get to the Reporting menu (blue box).

| Registrations                                                            |                                                              | Check-In                                                               |                               | Pr<br>New Registration                               | ayment Sched<br>ns Are Allowed |
|--------------------------------------------------------------------------|--------------------------------------------------------------|------------------------------------------------------------------------|-------------------------------|------------------------------------------------------|--------------------------------|
| Booked Participants                                                      | (18 Registrations)                                           | Admin                                                                  | In-Progress (5 Registrations) |                                                      | \$                             |
| Registrant Tyy<br>Adult Participar<br>Total Pa<br>Balance Du             | se Female Male Unspec.<br>nt 1 18 1<br>al 1 18 1<br>id<br>se | Total Limit Cost<br>20 20 \$3,300.00<br>20 * \$3,300.00<br>\$-3,300.00 |                               | Registrant Type<br>Adult Participant<br><b>Total</b> | Total<br>10<br><b>10</b>       |
| Event Close Out                                                          | filler three simple stores                                   |                                                                        |                               |                                                      |                                |
| To Close Out your event<br>1. Complete close out rep<br>Close Out Report | , follow these simple steps:<br>ort                          |                                                                        |                               |                                                      |                                |

### 4. Once you are the reporting screen for the event, you will see a number of different menus. Here are some of my favorites:

- A. Check in list—Event Operations -> Attendance -> Check-In: Primary Resident
- B. Participant with contact info List-Event Operations -> Miscellaneous -> myEvent Data
- C. Participant data (not excel) Event Administration ->Miscellaneous -> Attendee Data
- D. Custom Field Counts—Event Administration ->Miscellaneous -> Custom Field Counts
- E. Name Badges—Event Administration ->Miscellaneous -> Name Badges
- F. T-shirt Totals—Event Administration ->Miscellaneous -> T-shirt totals
- G. Training List = Event Administration ->Miscellaneous -> Training List
- H. Class Rosters (if you have multiple classes) -> Class Check-in -> Scheduled Badge Sheets ->Requirement Grid

#### 5. If you can not find the info you want.

At the top of the reporting page there is a keyword search. It is quite good so give a general description and see what it finds.

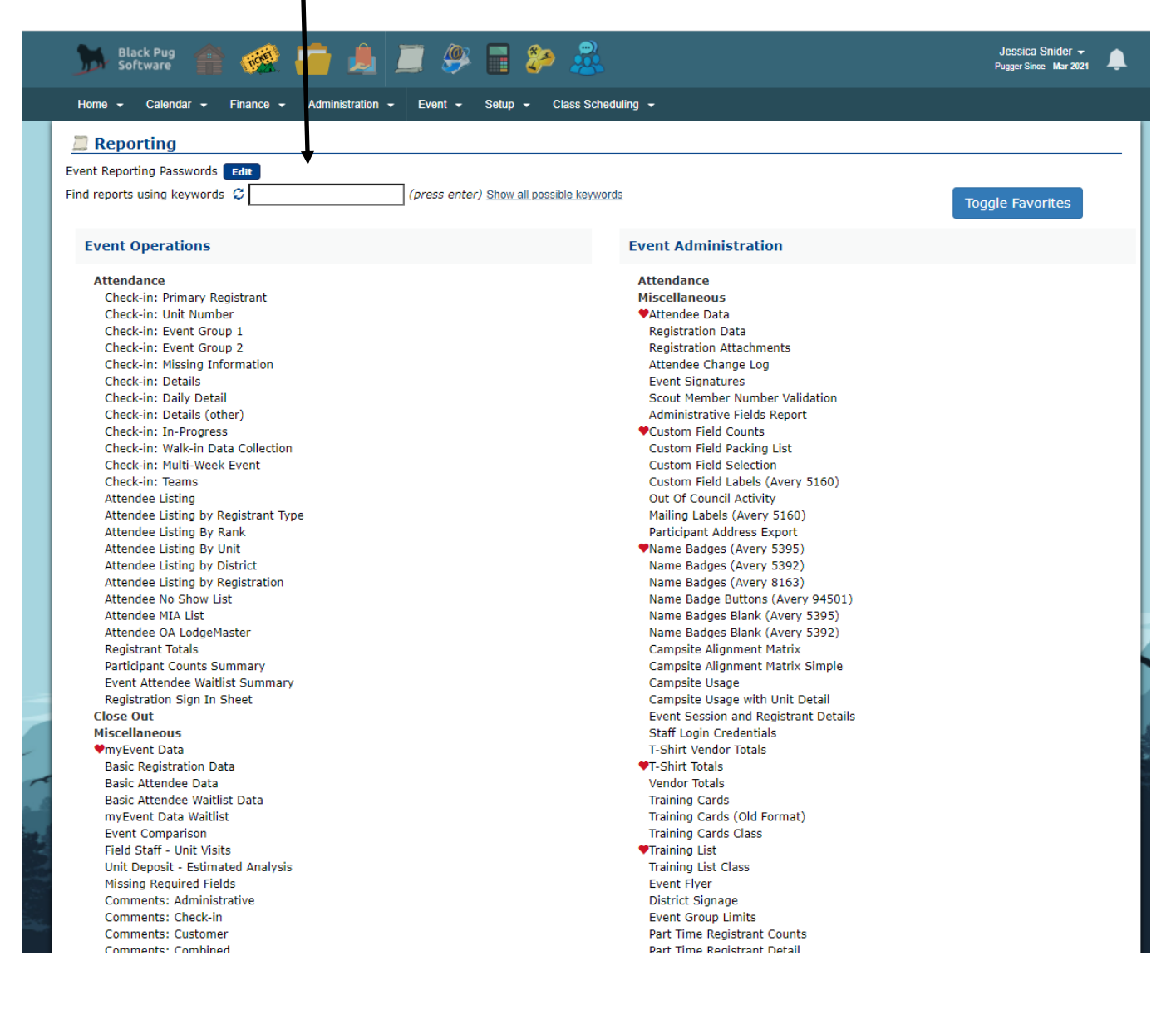